# AMERICAN ROYAL WORLD SERIES OF BARBECUE SEPT. 27 - OCT. 1, 2023

# BBQ REGISTRATION TEAM ACCOUNT INFORMATION PACKET

This packet is designed to help teams manage their online registration.

Please use this as a step-by-step guide after you have registered in order to log back in and make any edits to your account.

This will also assist in what to do if you owe payment to the American Royal.

## TABLE OF CONTENTS

| RETURNING TEAMS — HOW TO LOG INTO YOUR ACCOUNT            | PAGE 1   |
|-----------------------------------------------------------|----------|
| NEW TEAMS — HOW TO CREATE AN ACCOUNT (AFTER YOU REGISTER) | PAGE 2-3 |
| ALL TEAMS — LOGGING IN & EDITING YOUR ACCOUNT             | PAGE 4   |
| ALL TEAMS — PAYING YOUR TEAM REGISTRATION                 | PAGE 4   |

## **TEAM ACCOUNTS**

#### TEAM ACCOUNTS

- All teams are required to create an account.
- Please hold onto your password the American Royal will not have access to your password, but can reset if you need.
- The American Royal will have access to all team accounts and may make necessary updates/edits if these are done, the team will be notified via email.

#### TEAM REGISTRATION PAYMENT OPTIONS

- Pay via credit card at the time of registration
- Pay via check
- Full payment must be received in order to be placed on the map. No team placement will be made until the payment is received. Teams may edit their registration after submission.

# AMERICAN ROYAL WORLD SERIES OF BARBECUE

SEPT. 27 - OCT. 1, 2023

# **RETURNING TEAMS: LOG INTO YOUR ACCOUNT**

#### STEP 1: CLICK SETUP BBQ ACCOUNT NOW/LOG INTO BBQ ACCOUNT

- This link is located on your confirmation page and confirmation email.
- Once you click, you will be directed to a new webpage
- This will use the TEAM CONTACT EMAIL not the chief cook email.

| Claim your account                                                                                               | Vision and Manage Your Information<br>mail Address bbq@americanroyal.con |  |
|----------------------------------------------------------------------------------------------------|--------------------------------------------------------------------------|--|
| with us. To Manage your information and view your history,<br>you need to claim your account and set a password. | Password <u>Forget Password</u> Log In                                   |  |
|                                                                                                    |                                                                          |  |

### STEP 2: ACCESSS YOUR REGISTRATIONS

- After you have successfully logged in, you will be re-directed to your account.
- Here you can see personal information registration information
- On the top banner/bar click on Registrations

| Personal Inform                   | ation                              | Registrations | Logout                              |
|-----------------------------------|------------------------------------|---------------|-------------------------------------|
| Your personal ir<br>Name and Addr | nformation that is on file<br>ress |               | Phone and Email                     |
| Emily                             | Park                               |               | Phone Number                        |
| 1701 American F                   | Royal Court                        |               | Accept Text Messages to this number |
| United States                     |                                    | 8 <b></b>     | bbq@americanroyal.con               |
| Kansas City                       | Missouri                           | • 64102       |                                     |

#### STEP 3: VIEW/EDIT REGISTRATION

- On the registration page, you will find a list of your registrations. It may include your prior year's registrations as well.
- The registrations will be in order most recent at the top.
- Click "View Details" or Click on the name of the registration to access

| Personal Information | Registratio                   | ns                          | Logout       |  |
|----------------------|-------------------------------|-----------------------------|--------------|--|
|                      |                               |                             |              |  |
| Date                 | N                             | Billed Amount               |              |  |
| 4/2/2018             | American Royal BB             | \$279.00                    | View Details |  |
|                      |                               |                             |              |  |
|                      | For ne., 1997 us at (816) 221 | -9800 or email info@america | nroyal.com   |  |

# AMERICAN ROYAL WORLD SERIES OF BARBECUE SEPT. 27 - OCT. 1, 2023

# NEW TEAMS: HOW TO CREATE AN ACCOUNT

#### STEP 1: CLICK SETUP BBQ ACCOUNT NOW/LOG INTO BBQ ACCOUNT

- This link is located on your confirmation page and confirmation email.
- Once you click, you will be directed to a new webpage
- On this page click on "CLAIM MY ACCOUNT"
- Please note that your account is tied to your TEAM CONTACT EMAIL Not chief cook email if they are different.

| Claim your account                                                                                                    | View and Manage Your Information                             |
|----------------------------------------------------------------------------------------------------|--------------------------------------------------------------|
| /ou have recently made a payment, you have an accoun<br>ith us. To Manage your information and view your history<br>you need to claim your account and set a password. | Email Address bbg@americanroyal.con Password Enrest Password |
| Claim My Account                                                                                                    | Log In                                                       |
|                                                                                                    |                                                              |

#### STEP 2: CLAIM ACCOUNT

- On this page, type in your email address/confirm your email address and click: SEND ME THE LINK
- This may auto-populate your team contact email.

| Claim Your Account<br>To get started, enter the email y<br>transaction. We'll email you a lir                                                                                                  | you most <mark>li</mark> kely used on your last<br>nk to make sure you are you.                                                                                                 |
|----------------------------------------------------------------------------------------------------|----------------------------------------------------------------------------------------------------|
| bbq@americanroyal.com                                                                                                    | Send Me The Link                                                                                                    |
| How it Works                                                                                                    |                                                                                                    |
| To gain access to your account and view<br>used on your last transaction. We'll ema<br>Clicking on that link will claim your acco<br>password. After that you can log in anyt<br>and password. | v your historical data, enter the email you<br>ail you a link to make sure you are you.<br>ount and you will be asked to create a<br>time in the future with your email address |

#### STEP 3: ACTIVATE YOUR ACCOUNT

- You will receive an email that looks like the one below.
- Click on ACTIVATE YOUR ACCOUNT or copy and paste the URL into a new window.

| Your acco | unt is almost ready. The link below will work one time and be active for 24 hours |
|-----------|-----------------------------------------------------------------------------------|
|           | Activate your account                                                             |
|           | You can also pasts the following link into your browser                           |
|           | https://americanrovalassociation account webconnex com/sign-                      |
|           | up/0dc52f90bb834bd888773d8ef6c66343                                               |
|           | up/0dc52f90bb834bd888773d8ef6c66343                                               |

# AMERICAN ROYAL WORLD SERIES OF BARBECUE SEPT. 27 - OCT. 1, 2023

#### **STEP 4: FINISH CREATING ACCOUNT**

• On this page, you can create a password that ties to your account.

| Finish crea         | ating your account |
|---------------------|--------------------|
| Password            |                    |
| Confirm<br>Password | Sign Up            |

#### STEP 5: ACCESSS YOUR REGISTRATIONS

- After you have successfully logged in, you will be re-directed to your account.
- Here you can see personal information registration information
- On the top banner/bar click on Registrations

| Personal Infor              | mation                                 | Registrations | Logout                              |
|-----------------------------|----------------------------------------|---------------|-------------------------------------|
| Your persona<br>Name and Ad | l information that is on file<br>dress |               | Phone and Email                     |
| Emily                       | Park                                   |               | Phone Number                        |
| 1701 America                | n Royal Court                          |               | Accept Text Messages to this number |
| United States               |                                        | ×             | bbq@americanroyal.con               |
| Kansas City                 | Missouri                               | • 64102       |                                     |
|                             |                                        |               |                                     |

#### **STEP 6: VIEW/EDIT REGISTRATION**

- On the registration page, you will find a list of your registrations. It may include your prior year's registrations as well.
- The registrations will be in order most recent at the top.
- Click "View Details" or Click on the name of the registration to access

| Personal Information | Registrations                            | Logout                       |           |
|----------------------|------------------------------------------|------------------------------|-----------|
|                      |                                          |                              |           |
| Date                 | ame Bille                                | d Amount                     |           |
| 4/2/2018             | American Royal BBQ \$279                 | 2.00 <u>View Detai</u>       | <u>ls</u> |
|                      |                                          |                              |           |
| For                  | help please call us at (816) 221-9800 or | email info@americanroyal.com |           |

# AMERICAN ROYAL WORLD SERIES OF BARBECUE

SEPT. 27 - OCT. 1, 2023

# LOGGING BACK INTO YOUR ACCOUNT

#### EDITING YOUR ACCOUNT

- Once you click into the registration you wish to view/edit in the middle section there will be a GREEN BUTTON: EDIT
- You may edit items in your account which could issue a refund OR charge you additional based on your edits.
- Please note not all fields are allowed to be edited. If you wish to edit something that will not allow you to edit, email the bbq team at <u>bbq@americanroyal.com</u>
- Be sure to review the deadlines in the team packet which note the dates when accounts may no longer be edited and items may not be changed

# PAYING YOUR TEAM REGISTRATION

### **REGISTRATION — PAYMENT OPTIONS**

At the time of registration, teams will have two options for payments:

- Full payment via Credit Card at the time of registration
- Full payment via Check to be mailed to the American Royal offices

For teams opting to pay via check: Finishing your team's online registration without payment does not complete your registration. Registration data will be held until payment is received. **Team space assignments will NOT be made until the check payment is received**. It is strongly recommended to send the check immediately after you register if you would like your space honored. Teams paying via check and requesting same space/first right of refusal from 2022 must send check to the American Royal association by June 30, 2023. Full check payment must be received by August 31, 2023 in order to participate in the contest.

### PAYING YOUR BALANCE - VIA CHECK

If you choose to pay your balance via check – the check must be received at the American Royal offices no later than August 31st. You will be notified when your check payment is received. Late payments may result in your team space being removed from the map.

> Make Checks Payable to: American Royal Association

**Memo:** Your Team Name Mail checks to: American Royal Association Attn: BBQ 1701 American Royal Ct. Kansas City, MO 64102

#### PAYING A BALANCE - NOT IN YOUR ACCOUNT

If you need to pay a balance on your account but do not want to log back into your account or you selected pay via check and now would like to pay via credit card – you may pay via the following link at any time. Once payment is received, we will sync it with your account. Please note that this is not the preferred method – this will not automatically sync to your account and may take 3 business days to process. <a href="https://americanroyalassociation.regfox.com/card-payments">https://americanroyalassociation.regfox.com/card-payments</a>

Please email <u>bbg@americanroyal.com</u> if you are updating your payment from check to credit card so we can document and update your account.